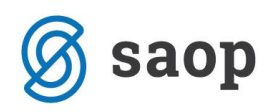

# Namensko digitalno potrdilo Davčno potrjevanje računov

Namensko digitalno potrdilo pridobite po navodilih FURSa in si ga odložite na sebi vidno mesto npr.: na USB ključek, namizje ali v določeno mapo. Ko je datoteka odločena na omenjenem področju, namestitev izvajate preko programa iCenter. **POMEMBNO:** Namestitev se izvaja na vsaki delovni postaji (računalniku), kjer se vnaša oz. izstavlja izdane račune! To pomeni, da postopek izvajamo na vsaki delovni postaji ločeno. Pridobljeno digitalno potrdilo je lahko eno. <u>V primeru, da imate več uporabnikov (ko v iCentru izbirate med več podjetji) je potrebno za vsakega uporabnika namestiti svoje namensko digitalno potrdilo.</u> Digitalno potrdilo se namešča na uporabnika v katerem se trenutno nahajamo.

## Postopek nameščanja:

Vstopimo v iCenter na izbranega uporabnika in na bližnjicah izberemo Šifranti ter nato Poslovni prostori.

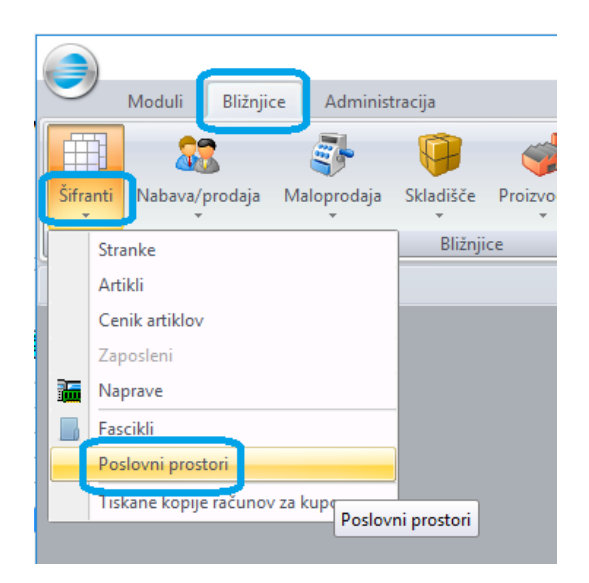

Odpre se okno, ki je razdeljeno na dva dela:

- Zgornji del kjer izpolnimo splošne podatke in jih ločeno potrdimo
- Spodnji del tabela, kjer imamo vnos/urejanje poslovnih prostorov

## Splošni del za pristop k davčnemu potrjevanju

Izpolniti moramo vsa polja:

- Davčno potrjevanje računov s to kljukico omogočimo komunikacjo s FURS strežnikom
- Davčna številka davčna št. pravne osebe, zavezanca, ki izdaja račune.

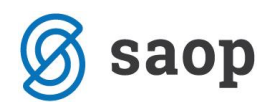

- Naslov (URL) za povezovanje na IS FURS glede na veljavno licenco iCenter se samodejno izpolnijo pravi naslovi. Pravi naslov je: https://blagajne.fu.gov.si:9003/v1/cash\_registers .
- Certifikat področje prikaza znakov prstnega odtisa certifikata. Vnos omogočen preko

pripomočka dostopnega na gumb 🛄, ki samodejno prenese znake prstnega odtisa.

| 🍠 SAOP Š   | bifranti - sprememba -           | SAOP d.o.o.                |             |                  |           |                |                 |                          |        |                       |            |                 |             |         | -              |          | ×       |   |
|------------|----------------------------------|----------------------------|-------------|------------------|-----------|----------------|-----------------|--------------------------|--------|-----------------------|------------|-----------------|-------------|---------|----------------|----------|---------|---|
| Poslovni j | prostori - Poslovaln             |                            |             |                  |           |                |                 |                          |        |                       |            |                 | 2 1         | 1 🖈 T   | 1 🗳            | <b>N</b> | R 9     |   |
| Skupni po  | odatki                           |                            |             |                  |           |                |                 |                          |        |                       |            |                 |             |         |                |          |         | 5 |
|            | Davčna številka                  | 🗌 Davčno potrjevanje r     | ačunov      |                  |           |                |                 |                          |        |                       |            |                 |             |         |                |          |         |   |
| Naslov (U  | RL) za povezovanje<br>na IS FURS | https://blagajne-test.fu   | .gov.si:900 | )2/v1/cash_reg   | isters    |                |                 |                          |        |                       |            |                 |             |         |                |          |         |   |
|            | Certifikat                       |                            |             |                  |           | 1              |                 |                          |        |                       |            |                 |             |         |                |          |         |   |
|            | ,                                |                            |             |                  |           |                |                 |                          |        |                       |            |                 |             | ×       | <u>O</u> pusti | ✓B       | otrdi   |   |
|            | Šifra                            |                            |             |                  |           |                |                 |                          |        |                       |            | <b>Q</b> 100 2  | <b>1</b> 14 | ۹ ک     | ) (            | ì        |         |   |
| 🔻 Šifra    | Tip poslovnega prostora          | Naziv (1)                  | Naziv (2)   | Ulica            | Hišna št. | . Dodatek h.š. | Kraj            | Pošta                    | Država | Št. katastrske občine | Št. stavbe | Št. dela stavbe | Status      | Datum z | ačetka         | )atum k  | ionca 🗸 | ^ |
| 1          | N                                | Poslovalnica SAOP Šempete  | SAOP        | c.Goriške fronte | 46        |                | Šempeter pri G. | 5290 Šempeter pri Gorici | SI     |                       |            |                 | Odprt       |         |                |          |         |   |
| 2          | N                                | Trgovina SAOP (2.)         |             | Trg              | 1         |                | Kromberk        | 5000 Nova Gorica         | SI     |                       |            |                 | Odprt       |         |                |          |         |   |
| 3          | В                                | 3 posl na SM 3             |             |                  |           |                |                 |                          |        | 0                     | 0          | 0               | Odprt       |         |                |          |         |   |
| _4         | A                                | vrednostno                 |             |                  |           |                |                 |                          |        | 0                     | 0          | 0               | Odprt       |         |                |          |         |   |
| _ 5        | A                                | Ta 5.                      |             |                  |           |                |                 |                          |        | 0                     | 0          | 0               | Odprt       |         |                |          |         |   |
| 6          | с                                | Ta 6.a                     |             |                  |           |                |                 |                          |        | 0                     | 0          | 0               | Odprt       |         |                |          |         |   |
| ÞQ         | N                                | Testna posl. za nedov.znak |             |                  |           |                |                 |                          |        |                       |            |                 | Odprt       |         |                |          |         |   |
|            |                                  |                            |             |                  |           |                |                 |                          |        |                       |            |                 |             |         |                |          |         | ~ |
| 7/7        |                                  |                            |             |                  |           |                |                 |                          |        |                       |            |                 |             |         |                |          |         |   |

### Vnos certifikata:

Ko vstopimo na gumb se odpre okno:

| 🥏 SAOP Računalništvo - uvoz certifikata | $\sim$ |
|-----------------------------------------|--------|
|                                         | $\sim$ |
| Ime datoteke Geslo                      |        |
| Instaliraj certifikat                   |        |
| Zapri                                   |        |

Kjer na vstopimo v raziskovalec in določim **ime datoteke**/certifikata, ki smo ga prevzeli s spletne strani MJU po navodilih FURSa.

Geslo – vpišemo geslo za naš certifikat.

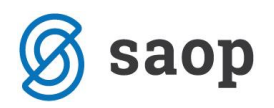

Nadaljujemo na gumb: **Instaliraj certifikat** Instaliraj certifikat, ki namesti certifikat na računalnik. V primeru, da bi že namestili certifikat, je ta postopek nepotreben in se samo prebere prstni odtis.

Posebnosti pri nameščanju:

- Lahko se med nameščanjem pojavijo določena opozorila, primer:

| laiming to represe<br>ax CA Test<br>Vindows cannot va<br>est". You should cr<br>ollowing number v<br>humbprint (sha1): | alidate that the<br>onfirm its orig<br>will assist you i<br>: 47DF0003 384 | e certificat<br>in by cont<br>in this pro                                         | e is actually fr<br>acting "Tax C<br>cess:<br>63620 8EC147                                              | om "Tax CA<br>A Test". The<br>C9 2337CA4F                                                                                          |                                                                                                    |
|----------------------------------------------------------------------------------------------------|----------------------------------------------------------------------------|-----------------------------------------------------------------------------------|----------------------------------------------------------------------------------------------------|----------------------------------------------------------------------------------------------------|----------------------------------------------------------------------------------------------------|
| ax CA Test<br>Vindows cannot va<br>est". You should cr<br>ollowing number v<br>humbprint (sha1):<br>Varning:           | alidate that the<br>onfirm its orig<br>will assist you i<br>: 47DF0003 384 | e certificat<br>in by cont<br>in this pro<br>162434 485                           | e is actually fr<br>acting "Tax C<br>cess:<br>63620 8EC147                                              | om "Tax CA<br>A Test". The<br>C9 2337CA4F                                                                                          |                                                                                                    |
| Vindows cannot va<br>est". You should cr<br>ollowing number v<br>humbprint (sha1):<br>Varning:                         | alidate that the<br>onfirm its orig<br>will assist you i<br>: 47DF0003 384 | e certificat<br>in by cont<br>in this pro<br>162434 485                           | e is actually fr<br>acting "Tax C<br>cess:<br>63620 8EC147                                              | om "Tax CA<br>A Test". The<br>C9 2337CA4F                                                                                          |                                                                                                    |
| est". You should ci<br>ollowing number v<br>humbprint (sha1):<br>Varning:                                              | onfirm its orig<br>will assist you i<br>: 47DF0003 384                     | in by cont<br>in this pro<br>62434 485                                            | acting "Tax C<br>cess:<br>63620 8EC147                                                                  | A lest". The<br>C9 2337CA4F                                                                                                    |                                                                                                    |
| humbprint (sha1):                                                                                                    | 47DF0003 384                                                               | 62434 485                                                                         | 63620 8EC147                                                                                            | C9 2337CA4F                                                                                                    |                                                                                                    |
| Varaina                                                                                                    |                                                                            |                                                                                   |                                                                                                    |                                                                                                    |                                                                                                    |
| ranning.                                                                                                    |                                                                            |                                                                                   |                                                                                                    |                                                                                                    |                                                                                                    |
| you install this ro                                                                                                    | ot certificate, \                                                          | Windows                                                                           | will automatic                                                                                          | ally trust any                                                                                                    |                                                                                                    |
| humbprint is a sec<br>sk.                                                                                              | urity risk. If yo                                                          | u click "Ye                                                                       | s" you ackno                                                                                            | wledge this                                                                                                    |                                                                                                    |
| lo you want to inst                                                                                                    | tall this certific                                                         | ate?                                                                              |                                                                                                    |                                                                                                    |                                                                                                    |
|                                                                                                    |                                                                            |                                                                                   |                                                                                                    | 1                                                                                                    |                                                                                                    |
|                                                                                                    | ertificate issued by<br>humbprint is a sec<br>sk.                          | ertificate issued by this CA. Insta<br>humbprint is a security risk. If yo<br>sk. | ertificate issued by this CA. Installing a cer<br>humbprint is a security risk. If you click "Ye<br>sk. | ertificate issued by this CA. Installing a certificate with a<br>humbprint is a security risk. If you click "Yes" you ackno<br>sk. | ertificate issued by this CA. Installing a certificate with an unconfirmed<br>humbprint is a security risk. If you click "Yes" you acknowledge this<br>sk. |

- Obstaja možnost, da ste v Win okolje prijavljeni z omejenimi pravicami in tega ne bi mogli izvesti. V tem primeru se obrnete na vaše skrbnike sistema.
- Ko se povezujete na oddaljeno namizje, je potrebno vedeti, da se certifikat ne namešča na računalnik, kjer sedite ampak na računalnik na katerega se povezujete.

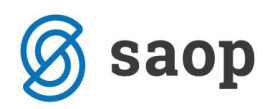

| SAOP Računalništ | vo - uvoz certifikata                             | Х |
|------------------|---------------------------------------------------|---|
| Ima datataka     | Cull Incrediance P Deckton TTNET 10001220 1 p12   |   |
| The datoteke     | C: Users (Janezo (Desktop (11/31-10001239-1.)) 12 |   |
| Geslo            | ********                                          |   |
|                  | [ Instaliraj certifikat                           |   |
| Prstni odtis     | b1def003ef24f3b608ee0b8127cbfad53e95a6cc          |   |
|                  | Zapri                                             |   |

Prikaže se nam **Prstni odtis**, ki predstavlja nabor znakov in z gumbom **Zapri** zapri se ta nabor prenese samodejno v polje Certifikat. V primeru težav, lahko ta nabor znakov vnesete tudi ročno a je potrebno paziti, da se ne naredi napake.

Tako izpolnjen splošni del potrdimo

| 🥏 SAOP Šifranti - sprememba - SAOP d.o.o.                                                        |    |   |              | _     |     |             | >     | < |
|--------------------------------------------------------------------------------------------------|----|---|--------------|-------|-----|-------------|-------|---|
| Poslovni prostori - Poslovalnice                                                                 | -P | I | $\mathbf{A}$ |       |     | <b>B</b>    | R     |   |
| Skupni podatki                                                                                   |    |   |              |       |     |             |       |   |
| Davčno potrjevanje računov                                                                       |    |   |              |       |     |             |       |   |
| Davčna številka 10001239                                                                         |    |   |              |       |     |             |       |   |
| Naslov (URL) za povezovanje<br>na IS FURS https://blagajne-test.fu.gov.si:9002/v1/cash_registers |    |   |              |       |     |             |       |   |
| Certifikat b1def003ef24f3b608ee0b8127cbfad53e95a6cc                                              | 1  |   |              |       |     |             |       |   |
|                                                                                                  |    |   | >            | K Opu | sti | <b>√</b> ⊵o | otrdi |   |
|                                                                                                  |    |   |              |       |     |             |       | _ |

Postopek izvajamo na vseh mestih kjer teče iCenter – poudarjam tudi na off-line.

### POMEMBNO

In potrdimo obvestilo, ker ko to naredimo povratka več ni.

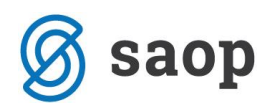

| Potrdi | ×                                                                                                    |  |
|--------|----------------------------------------------------------------------------------------------------|--|
| ?      | S potrditvijo te nastavitve boste pristopili v sistem davčnega potrjevanja računov in pošiljanju podatkov na IS FURS.<br>Po potrditvi se nastavitev zaklene in sprememba ne bo več možna. |  |
|        | <u>Da</u> <u>N</u> e                                                                                                    |  |

Kljukica postane siva.

Priporočamo, da se okno zapre pred vnosom/urejanjem spodnjega del, kjer so poslovni prostori.

### Izjeme:

Le redki imate postavitev iCentra na način, da je en isti uporabnik/pravna oseba voden na več različnih uporabnikih zaradi potreb po ločenem poslovanju mogoče preglednosti itd.. V teh primerih je potrebno davčno potrjevanje navest na isto davčno številko na vseh uporabnikih.

#### Morebitne težave:

### 1. Neprimerna dovoljenja oz. odprtje porta

Ko želite prijavit poslovni prostor ali potrjevati račune in se pojavi opozorilo

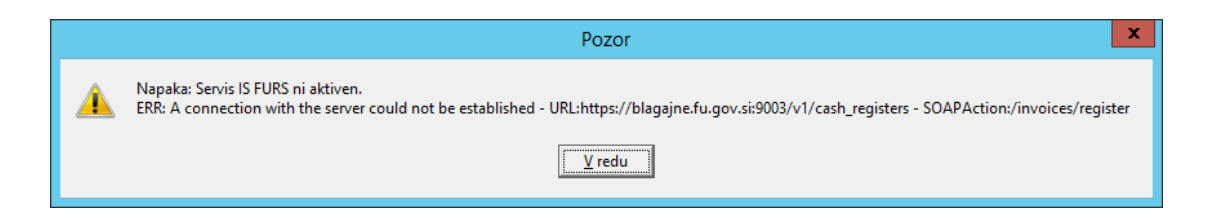

je težava lahko na strani varnosti dostopa do spletne strani. V kolikor nimate dostopa do spletne strani je potrebno npr. odpreti port 9003, da imate dostop do spletne strani.

### 2. Previsoka varnost oz. neprimerno nameščeno namensko digitalno potrdilo

Za primere, ko se na delovni postaji ob vsakem ponovnem zagonu operacijskega sistema pojavi okno za vpis gesla

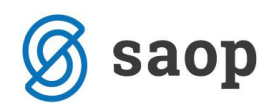

| 🌔 Nexus Personal - Authenticate                                             | ? | ×     |
|-----------------------------------------------------------------------------|---|-------|
| Nexus Personal - Authenticate<br>Enter PIN for namensko digitalno potrdilo. |   |       |
|                                                                             |   | • Cup |
| Verify my identity Cance                                                    |   |       |

namenskega digitalnega potrdila (oz. celo 2x) je potrebno obvestiti lastne informatike.

## 3. Ni nameščeno namensko digitalno potrdilo

V primerih, ko na delovni postaji ni nameščeno namensko digitalno potrdilo in izstavljate račune, ki bi morali biti davčno potrjeni vas program opozarja:

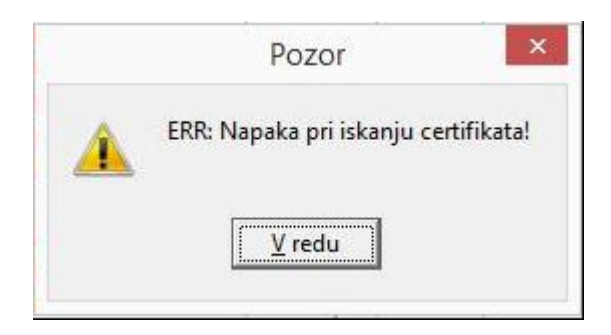

Namestite potrebno digitalno potrdilo.

\*\*\* Navodila pripravljena z različico iCentra 2018.10.000, z naslednjimi dopolnitvami programa se navodila lahko spremenijo v skladu z objavljenimi novostmi na spletni strani: http://help.icenter.si/sl/zgodovinarazlicic in http://podpora.saop.si/ .

Šempeter pri Gorici, 07. 12. 2015

Janez Bajt – SAOP d.o.o.